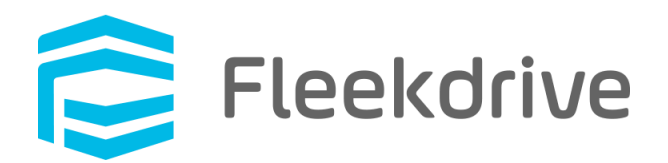

# 2 段階認証のリリースに関するご案内

2020 年 04 月 14 日 株式会社 Fleekdrive

Copyright(c) 2020 Fleekdrive Co., Ltd. All rights reserved.

# 目次

| 1 | はじ  | めに                 | 3  |
|---|-----|--------------------|----|
| 2 | 現行  | 仕様との変更点            | 4  |
| 3 | 2段  | 階認証の設定方法           | 6  |
|   | 3.1 | 2 段階認証を「利用する」に設定する | 6  |
|   | 3.2 | 2 段階認証適用後のログイン方法   | 7  |
|   | 3.3 | 携帯電話に SMS で通知する場合  | 8  |
|   | 3.4 | メールで通知する場合         | 9  |
|   | 3.5 | 端末を信頼済みに登録する1      | 0  |
| 4 | 認証  | 失敗時のログイン方法         | 11 |
|   | 4.1 | バックアップコードで認証する     | 11 |
|   | 4.2 | 管理者が設定をリセットする1     | 2  |
| 5 | 注意  | · <b>事項</b> 1      | 3  |

#### 1 はじめに

本書は、2020 年 6 月 13 日の Fleekdrive のメジャーバージョンアップ(Ver3.0.0)でリリースされる 「2 段階認証」に関するご案内となります。

昨今、第三者が利用者の ID やパスワードを不正に入手し、Web サービスにログインを試みる事例が 頻発しております。

現在 Fleekdrive では、複数回パスワードを間違えるとアカウントをロックする機能や、接続可能な IP アドレスを制限する機能など、様々な機能で不正ログインに対応しています。

しかしながら、利用者自らが行うセキュリティ対策については、十分にフォローされているとは言えない 状況でした。

そのため、よりセキュアな環境で Fleekdrive をご利用いただくために、2020 年 6 月 13 日のメジャ ーバージョンアップにて、新たに SMS やメールにて認証コードを通知する、2 段階認証によるログイン 方法をリリースいたします。

新しい認証方法では、パスワード(本人のみが知りえる知識要素)および、認証コード(本人が所持して いるデバイスやアカウントに対して送られる所持要素)の 2 要素での認証となるため、今までのログイン 方法より安全性が大幅に強化されます。

また、上記2段階認証のリリースに伴い、パスワードリセット時の秘密の質問/回答が廃止され、

ユーザ ID の入力のみでパスワードリセットが可能になります。

そのため、必要に応じて2段階認証を利用し、セキュリティ強化を行っていただくよう、お願い申し上げます。

# 2 現行仕様との変更点

1. ログイン時

現行の仕様では、ユーザ ID とパスワードでのログイン認証のみでした。

2 段階認証を「利用する」に設定した組織では、設定変更後の初回ログイン時に以下の画面が表示され、2 段階認証の設定を求められるようになります。

| 図 2-1 |  |
|-------|--|
|-------|--|

| 肓 Fleekdrive                |
|-----------------------------|
| 2段階認証の設定をしてください。            |
| 認証コードを送信するための電話番号を入力してください。 |
| 国番号 電話番号<br>+81 ▼           |
| 次へ                          |
| SMSが利用できない場合、メールで設定         |

2. パスワードリセット時

現行の仕様では、パスワードを失念してしまった際に、秘密の質問と回答を入力し、その組み合わせ が合致していれば、利用者自身でパスワードのリセットを行うことができました。

図 2-2 現行のパスワードリセット画面

| 肓 Fle                        | ekdrive                       |
|------------------------------|-------------------------------|
| パスワー                         | ドリセット                         |
| パスワードをお<br>ユーザID、秘密の質問と答えを入す | 忘れですか ?<br>コレてパスワードをリセットできます。 |
| ユーザID<br>秘密の質問               |                               |
| 答え<br>答え                     | <b>v</b>                      |
| 送信                           | キャンセル                         |

2020年4月25日リリース以降は、ユーザIDの入力のみでパスワードをリセットできます。

図 2-3 メジャーバージョンアップ後のパスワードリセット画面

| 肓 Fle                    | ekdrive                 |  |
|--------------------------|-------------------------|--|
| パスワー                     | ドリセット                   |  |
| パスワードをお<br>ユーザIDを入力してパス・ | 忘れですか?<br>ワードをリセットできます。 |  |
| ユーザID                    |                         |  |
| 送信                       | キャンセル                   |  |

2段階認証を利用される際の、実際の設定手順については、次章をご覧ください。

#### 3 2段階認証の設定方法

3.1 2 段階認証を「利用する」に設定する

Fleekdrive の設定>セキュリティ設定>2 段階認証 を開きます。

| 义 | 3-1 |
|---|-----|
| _ | -   |

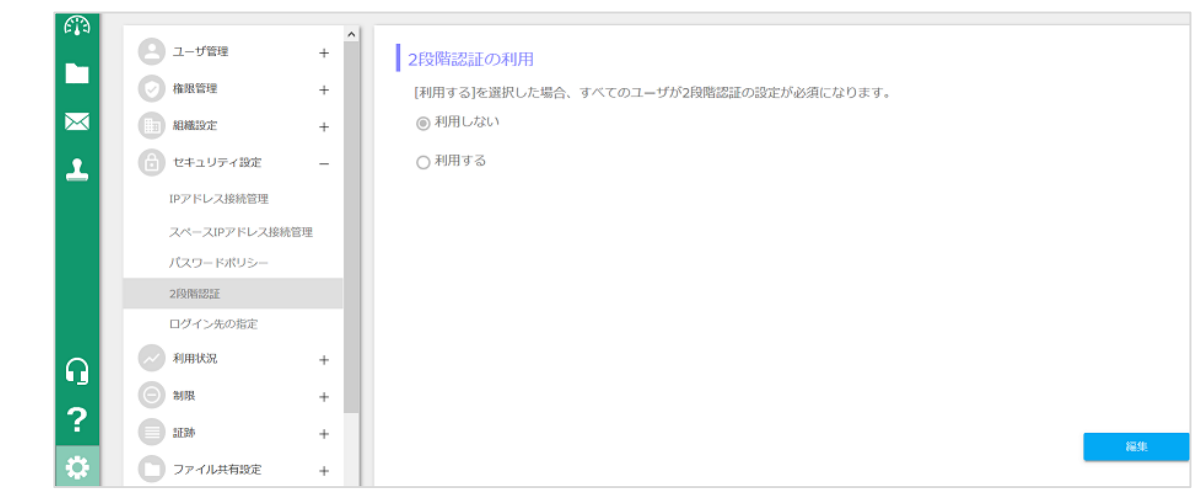

デフォルトでは2段階認証は[利用しない]になっているため、画面右下の[編集]をクリックし、 [2段階認証の利用]を[利用する]に変更し、画面右下の[OK]をクリックします。 ※すべてのユーザに適用されます。

#### 図 3-2

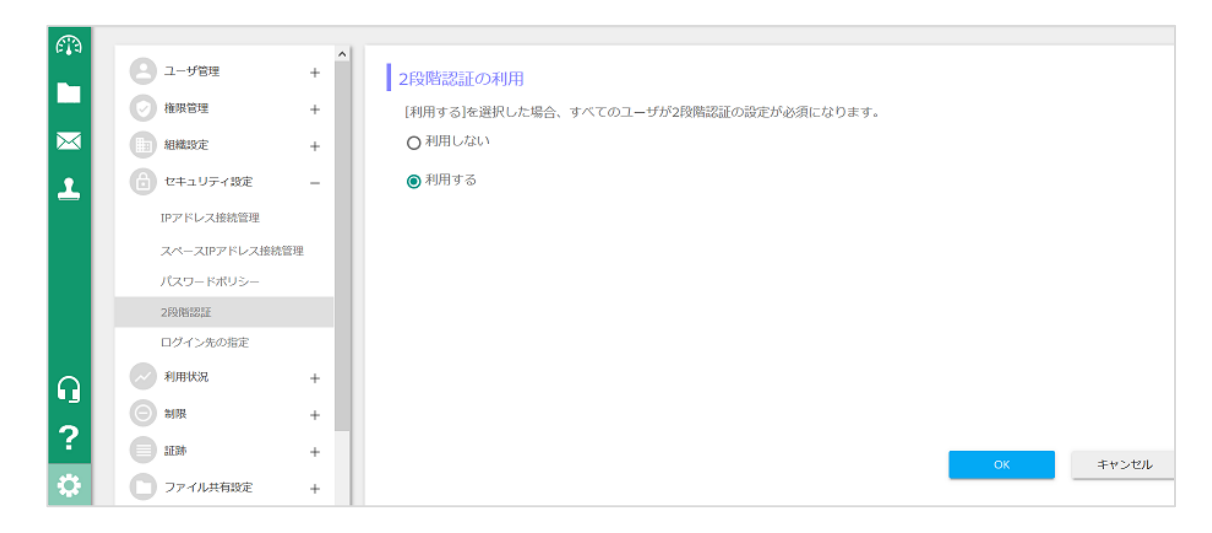

#### 3.2 2 段階認証適用後のログイン方法

ユーザ ID とパスワードを入力し、Fleekdrive にログインする。

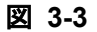

| Fleekdrive    |  |
|---------------|--|
| xxxxx@xxx.xx  |  |
|               |  |
| ユーザIDを保存      |  |
| ログイン          |  |
| パスワードをお忘れですか? |  |

2 段階認証の設定を求められるため、認証コードを送信する宛先を選択します。 携帯電話に SMS で通知する場合→3.3 へ進んでください。 メールで通知する場合→3.4 へ進んでください。 ※SMS が優先となります。

| 义 | 3-4 | • |
|---|-----|---|
|   | -   |   |

|              | Fleekdrive          |
|--------------|---------------------|
| 2段階認証の       | 設定をしてください。          |
| 認証コードを送信     | するための電話番号を入力してください。 |
| 国番号<br>+81 ▼ | 電話番号                |
|              | <b>次</b> へ          |
| SMSが利用できな    | い場合、メールで設定          |

3.3 携帯電話に SMS で通知する場合

通知先の電話番号を入力し、[次へ]をクリックすると認証コードが発行されるため、 SMS にて通知された認証コードを入力し、[OK]をクリックします。

| 义 | 3-5 |
|---|-----|
|---|-----|

| 2段階認証   | の設定をしてください。           |
|---------|-----------------------|
| 認証コードを送 | を信するための電話番号を入力してください。 |
| 国番号     | 電話番号                  |
| +81 💌   | 09012345678           |
|         | Mere                  |

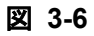

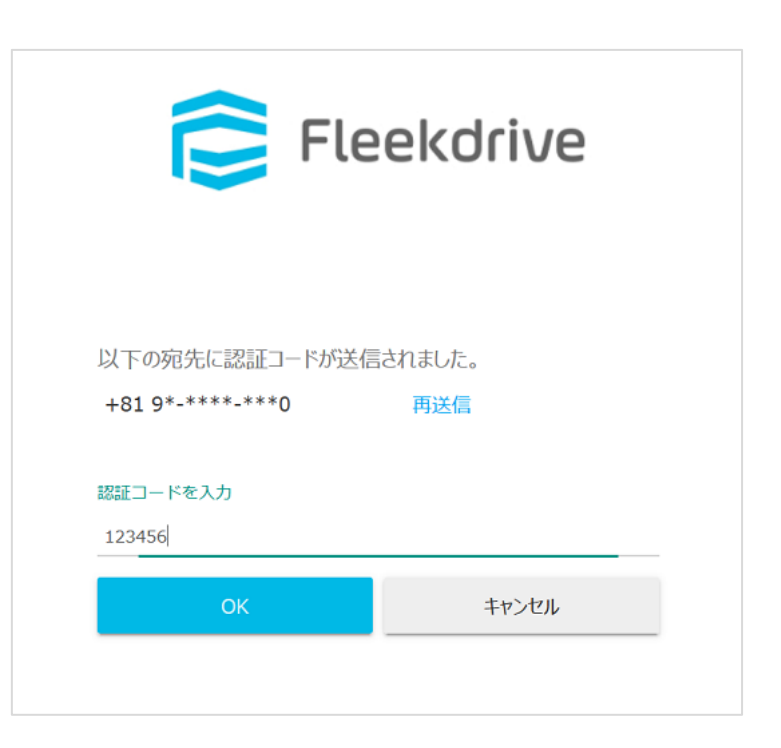

#### 3.4 メールで通知する場合

[SMS が利用できない場合、メールで設定]をクリックし、続けて[次へ]をクリックすると、 Fleekdrive に登録されているメールアドレス宛に認証コードが発行されるため、 通知された認証コードを入力し[OK]をクリックします。

#### 図 3-7

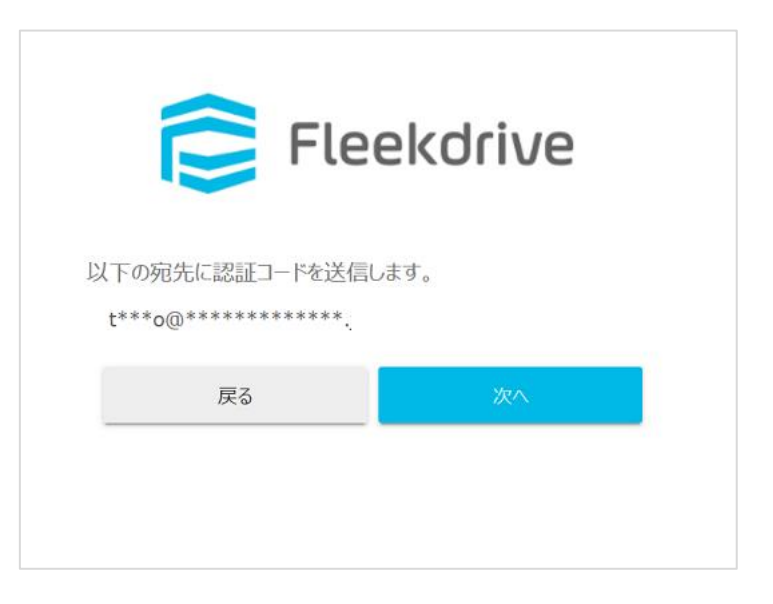

#### 🗵 3-8

| 🥃 Fle                                        | ekdrive |
|----------------------------------------------|---------|
| 以下の宛先に認証コードが送信                               | されました。  |
| t****o@************.jp<br>認証コードを入力<br>123456 | 再送信     |
| ОК                                           | キャンセル   |

認証コードの有効期間は発行から3分となります。期限切れの場合は再送信してください。 もし、認証コードの入力誤りが複数回発生した場合、ロックがかかりますのでご注意ください。 なお、ロックがかかるまでの失敗回数及びロック時間は、パスワードポリシーに準じます。 3.5 端末を信頼済みに登録する

端末を「信頼する端末」として登録することで、ログイン時の2段階認証をスキップすることができます。

2度目のログイン時に[この端末を信頼する端末として登録する]をチェックしてください。

| 肓 Fleekdrive                                   |  |
|------------------------------------------------|--|
| 以下の宛先に認証コードが送信されました。<br>t***o@*********.jp 再送信 |  |
| 認証コードを入力<br>123456                             |  |
| ✓ この端末を信頼する端末として登録する                           |  |
| ОК                                             |  |
| 認証コードが取得できない場合<br>バックアップコードで認証する               |  |

図 3-9

信頼する端末に登録すると、[私の情報]から確認することができます。 信頼する端末を削除した場合、再度認証コードを求められるようになります。

図 3-10

| アカウント情報   -   ご認証方法     パスワードの変更   SMS通知   変更     使用量と通知   -   1     2段階認証   -   *818******6     226階認証   -   パックアップコード     システム利用設定   パックアップコードを使け取れない場合、パックアップコードを使用してログインできまず。     14786809   コピー     「信頼する端未   05   アプリケーション   登録日時     Windows   Chrome   2020/01/23 19:04:45                                                                                                    | 私の情報     |                                        |   |
|----------------------------------------------------------------------------------------------------|----------|----------------------------------------|---|
| パスワードの変更 SMS通知 変更   使用量と通知 電話番号   2段階認証 *818******6   システム利用設定 パックアップコード   認証コードを受け取れない場合、バックアップコードを使用してログインできます。   14786809   14786809   14786809   14786809   14786809   14786809   14786809   14786809   14786809   14786809   14786809   14786809   14786809   14786809   14786809   14786809   14786809   14786809   14786809   14786809   14786809   14786809   14786809   14786809   14786809   14786809   14786809   14786809   14786809   14786809   14786809   14786809   14786809   14786809   14786809   14786809   14786809   14786809   14786809   14786809   14786809   14786809   14786809   14786809   14786809   14786809   14786809 | アカウント情報  | 规证方法                                   |   |
| 使用量と通知 電話番号   26階認証 +818*****6   システム利用設定 パックアップコード   認証コードを受け取れない場合、バックアップコードを使用してログインできます。   14786809   ビー   信頼する端末   OS アプリケーション 登録日時   Windows Chrome 2020/01/23 19:04:45                                                                                                    | パスワードの変更 | MosiL/J / ZA<br>SMS通知 察更               |   |
| 2段階認証   +818*****6     システム利用設定   パックアップコード     認証コードを受け取れない場合、バックアップコードを使用してログインできます。     14786809   コピー     「信頼する端末     〇5   アプリケーション   登録日時     Windows   Chrome   2020/01/23 19:04:45                                                                                                    | 使用量と通知   | 電話番号                                   |   |
| システム利用設定   バックアップコード     認証コードを受け取れない場合、バックアップコードを使用してログインできます。     14786809   コピー     信頼する端末     OS   アプリケーション   登録日時     Windows   Chrome   2020/01/23 19:04:45   事                                                                                                    | 2段階認証    | +818*-****6                            |   |
| 認証コードを受け取れない場合、バックアップコードを使用してログインできます。<br>14786809 コピー<br>信頼する端末<br>OS アプリケーション 登録日時<br>Windows Chrome 2020/01/23 19:04:45 重                                                                                                    | システム利用設定 | バックアップコード                              |   |
| 14786809 コピー   信頼する端末   OS アプリケーション   Windows Chrome   2020/01/23 19:04:45                                                                                                    |          | 認証コードを受け取れない場合、バックアップコードを使用してログインできます。 |   |
| 信頼する端末     OS   アプリケーション   登録日時     Windows   Chrome   2020/01/23 19:04:45                                                                                                    |          | 14786809 コピー                           | _ |
| OS     アプリケーション     登録日時       Windows     Chrome     2020/01/23 19:04:45     首                                                                                                    |          | 信頼する端末                                 |   |
| Windows     Chrome     2020/01/23 19:04:45     Image: Chrome                                                                                                    |          | OS アプリケーション 登録日時                       |   |
|                                                                                                    |          | Windows Chrome 2020/01/23 19:04:45     |   |
|                                                                                                    |          |                                        |   |
|                                                                                                    |          |                                        |   |

## 4 認証失敗時のログイン方法

4.1 バックアップコードで認証する

認証コードを受け取れない等、認証に失敗する場合は、事前に[私の情報]より確認した認証コードで、 認証することも可能です。

バックアップコードは1度使用すると自動的に変更されます。

# 図 4-1

| 私の情報     |                                        |
|----------|----------------------------------------|
| アカウント情報  | 规亚方法                                   |
| パスワードの変更 | SMS通知 変更                               |
| 使用量と通知   | 電話番号                                   |
| 2段階認証    | +819*-****0                            |
| システム利用設定 | バックアップコード                              |
|          | 認証コードを受け取れない場合、バックアップコードを使用してログインできます。 |
|          | 19679896 コピー                           |

# 図 4-2

| Fleekdrive                              |       |  |  |  |  |
|-----------------------------------------|-------|--|--|--|--|
| <b>バックアップコードを入力してください。</b><br>バックアップコード |       |  |  |  |  |
| ОК                                      | キャンセル |  |  |  |  |

# 4.2 管理者が設定をリセットする

Fleekdrive の設定>ユーザ管理>ユーザ管理にて、設定をリセットしたいユーザを選択し、2 段階認証のリセットをクリックすることで、リセットできます。

リセットされたユーザは、2段階認証の設定を最初から実施してください。

# 図 4-3

| 2 ユーザ管理 | - 1 | · 有效 | ಗಿಡಿユ−ザ ▼ |                                             | リマインダ-                          | - インポート エク | ⊼#−ト <b>Q</b> | Emma Smith X |
|---------|-----|------|-----------|---------------------------------------------|---------------------------------|------------|---------------|--------------|
| ユーザ管理   |     |      | 有効        | ユーザ                                         | 利用終了日時                          | システム権限     | 最終ログイン        | 編集           |
| グループ管理  | - 1 |      | 0         | Emma Smith - anne(<br>SOLXYZ Co., Ltd. (Pa  |                                 | 標準ユーザ      | 2017/07/0     | パスワードリセット    |
| 共有ユーザ抽出 | - 1 |      | 0         | Employee 加藤 - kkat<br>SOLXYZ Co., Ltd. (サ;  |                                 | システム管理者    | 2015/09/0     | 2段階認証のリセット   |
| ● 権限管理  | +   |      | 0         | John Lee - john@60c<br>SOLXYZ Co., Ltd. (Pa |                                 | 標準ユーザ      | 2017/07/2     |              |
| ● 相職設定  | +   |      | 0         | Motohashi Mami - m<br>SOLXYZ Co., Ltd. (サ)  | 2023/08/31 00:00<br>(GMT+09:00) | システム管理者    | 2018/08/0     |              |

## 5 注意事項

- 2 段階認証は、テナント全体で1つの設定となります。そのため、ユーザごとに2 段階認証を利用 する・利用しないを設定することはできません。
- Fleekdrive 及び Fleekdrive モバイルからのログインに適用されます。 シングルサインオン利用組織、Salesforce からのご利用、API でのログインには適用されません。
- 一度、2段階認証を[利用する]に設定した後、[利用しない]に変更した場合、保存されている設定は全て消去されます。その後、再度[利用する]に変更した場合も全ユーザで再設定が必要となります。